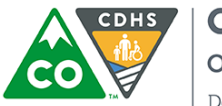

**COLORADO** Office of Early Childhood Department of Human Services

## Quick Reference: ATS Client PIN Registration

This Quick Reference Guide outlines the process for CCCAP Clients to create the unique 8-digit PIN required to check children in and out of care through the Attendance Tracking System (ATS).

## Register as a User

- 1. Access ATS "Welcome" Email
- 2. Click Hyperlink
- 3. Enter Unique 8-Digit PIN
- 4. Login to ATS Kiosk Mode

| CLIENT PIN REGISTRATION STEPS | NOTES                                                                                                    |
|-------------------------------|----------------------------------------------------------------------------------------------------|
| <image/>                      | <ul> <li>ACCESS ATS "WELCOME" EMAIL</li> <li>✓ Access your email account on record with county CCCAP</li> <li>✓ Check your Inbox, Spam &amp; Junk folders for this email sent from cdhs.do-not-reply@state.co.us</li> <li>✓ Click the hyperlink to set your PIN</li> </ul> |

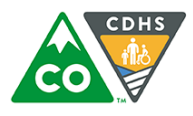

COLORADO

Office of Early Childhood Department of Human Services

| <b>CLIENT PIN REGISTRATION STEPS</b>                                                                                                    | NOTES                                                                                                    |
|----------------------------------------------------------------------------------------------------|----------------------------------------------------------------------------------------------------|
| CDHS Child Care Attendance   System   New Pin                                                                                                    | <ul> <li>ENTER UNIQUE 8-DIGIT PIN</li> <li>Enter 8 numbers that will become your unique code to check children in/out of care in ATS; this code must be entered twice</li> <li>If an error message displays, the 8-digit PIN is already in use and an alternate 8 numbers must be selected</li> <li>Click "Reset PIN" to Save</li> </ul> |
| Welcome ACTIVE LEARNER'S   ID 1587340     Image: Comparison of the second second secon | <ul> <li>LOGIN TO ATS KIOSK MODE</li> <li>✓ Access ATS Kiosk mode at provider facility</li> <li>✓ Enter unique 8-digit PIN</li> <li>✓ Click "Log In" to check children in and out of care</li> </ul>                                                                                                    |

ATS: Client PIN Registration